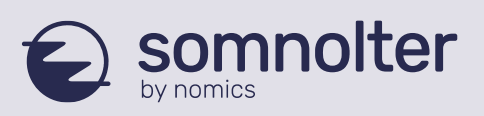

Liège Science Park | Rue des Chasseurs Ardennais 4 4031–Angleur (Belgium) | T:+32 (0)4 372 93 42

# **APIOS - NOUVEAUTES**

# 1. NOUVEL ONGLET PATIENT (RÉSUMÉ) :

| Fichier Outils | Affichage 2 Aide 📰 🗐 🔀 🍁 z                                                                                                    | Infos Patient et type<br>d'enregistrement                                                 |
|----------------|----------------------------------------------------------------------------------------------------|-------------------------------------------------------------------------------------------|
| Résumé         |                                                                                                    |                                                                                           |
| 1. Info        | Nom :     CONTR PNEUMO     Enregistrement du 15-01-18 à 22:00       Prénom :     Fuite et Position     Durée de l'enregistrement : 7 heure(s) et 59 minute(s).                                                                                                    | Contrôle sous PPC<br>Other / /<br>Nasal mask / Fisher Paykel / Eson<br>Editer             |
| 2. Validity    | Validité des signaux (entre début et fin d'analyse)           Nasal Flow: 100%         Jawac: 100%         SpO2: 100%                                                                                                    | Validité des signaux                                                                      |
| 3. Analyse     | Méthode de discrimination éveil/sommeil :       Multi-signaux         Délimitation des Apnées/Hypopnées :       Nasal Flow         Classification des évènements :       Jawac         Hypopnée :       Réduction du flux >= 30% et (réduction SpO2 >=         Effort :       Amplitude des mouvements mandibulaires >= 0, | Paramètres utilisés de l'analyse<br>automatique et message<br>l'erreur en cas de problème |
| 4. Report      | Indice d'apnées et d'hypopnées (IAH) [n/h] :       1.4         Indice de désaturations en oxygène (IDO) [n/h] :       1.9         Effort ventilatoire [%] :       37.8                                                                                                    | s obtenus après<br>tion du rapport                                                        |
| 5. Conclusion  | Effort mais IAH normal                                                                                                    |                                                                                           |
| 6. Validation  | Enregistrement validé : oui<br>Marquage et rapport<br>(voir onglet rapport)                                                                                                    | figés                                                                                     |

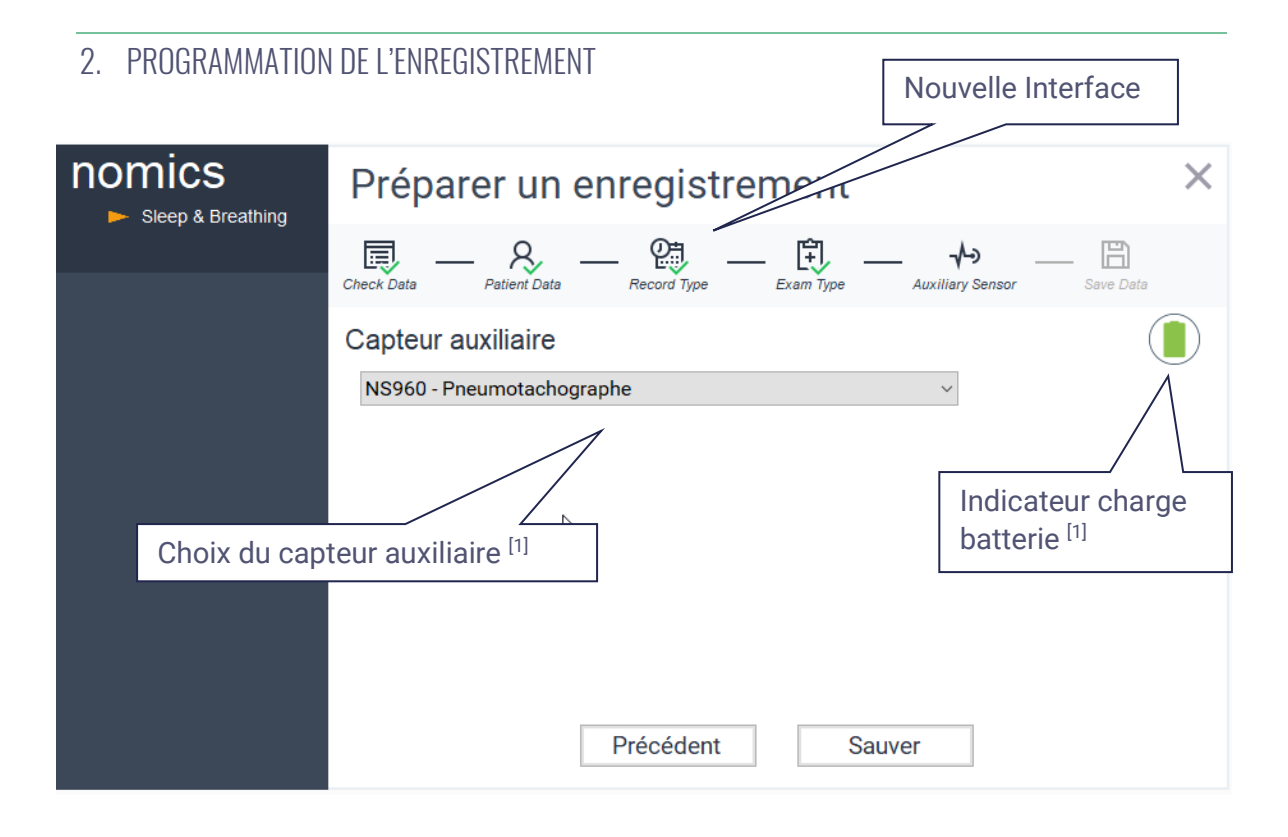

### 3. MARQUAGES MANUELS

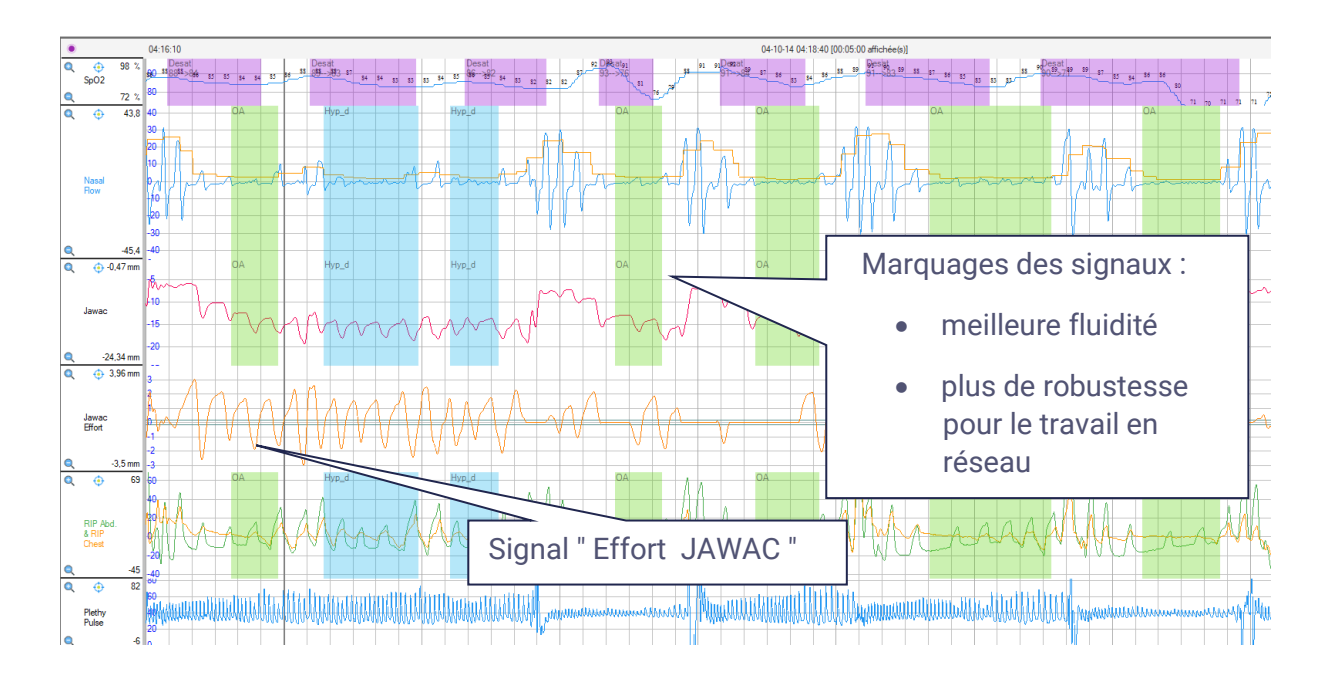

<sup>1 :</sup> Uniquement pour les appareils avec connecteur auxiliaire (de couleur bleue) et selon la version du logiciel interne

# 4. RAPIDITÉ D'EXPLOITATION DE LA LISTE DES ENREGISTREMENTS.

| Fenetre de   | es enregistrements  | ſ                    |        |                   |                  |                     |           |                                                                                                    |    |
|--------------|---------------------|----------------------|--------|-------------------|------------------|---------------------|-----------|----------------------------------------------------------------------------------------------------|----|
|              | Rechercher dans Nor | ns, Prénoms, Dates ( | Rap    | oport généré      | et validé        | 🕻 Rechercher 🛛 🛅 Ex | porter en | CSV                                                                                                    | Ð  |
| Liste des er | registrements       |                      |        |                   |                  |                     |           |                                                                                                    |    |
| Appareil     | Nom                 | Prénom               |        | Date de naissance | Code patient     | "-oregistrement     | r N°      | Rapport ?                                                                                                    |    |
| NS113        | CONTR PNEUMO        | Nuit2 P 7-9          |        | 10-02-1976        | 41652            | 06-03-18            | 0         | <ul> <li>✓</li> </ul>                                                                                                    |    |
| NS113        | CONTR ORTHESE       | Apnées Centrale      |        | 15-03-1963        | 51206            | 26-02-18            | 0         |                                                                                                    |    |
| NS132        | CONTR PNEUMO        | Effort MM            |        | 23-12-1936        | 12467            | 05-02-18            | 0         |                                                                                                    |    |
| NS132        | CONTR PNEUMO        | Fuite et Position    |        | 18-01-1962        | 46898            | 15-01-18            | 0         |                                                                                                    |    |
| NS113        | CONTR ORTHESE       | Evts sur MM          |        | 10-12-1958        |                  | 01-01-18            | 0         |                                                                                                    |    |
| NS121        | CONTR CPAP          | Nuit1-MB             |        |                   | AutoCPAP6-8bucal | 01-01-18            | 0         |                                                                                                    |    |
| NS121        | CONTR CPAP          | Nuit2-MN             |        |                   | autoCPAP6-8nasal | 01-01-18            | 0         | <ul> <li>✓</li> </ul>                                                                                                    |    |
| NS113        | CONTR CPAP          | Effort Résiduel      |        |                   |                  | 01-01-18            | 0         | <ul> <li>✓</li> </ul>                                                                                                    |    |
| NS113        | CONTR CPAP          | Apnées Complexe      |        |                   |                  | 01-01-18            | 0         |                                                                                                    |    |
| NS113        | DIAG                | hoopnées Obstr       | uctive | 08-09-1958        |                  | 01-01-18            | 0         | <ul> <li>✓</li> </ul>                                                                                                    |    |
| NS121        | CONTR CPAP          | Fuite                |        | 20-08-1958        | 60946            | 01-01-18            | 0         | <ul> <li>✓</li> </ul>                                                                                                    |    |
| NS113        | DIAG                | Cheyne Stor          |        | 17-10-1938        |                  | 01-01-18            | 0         | <ul> <li>✓</li> </ul>                                                                                                    |    |
| NS113        | DIAG                | Hypopnées Flux 5     | 0      |                   |                  | 01-01-18            | 0         | <ul> <li>Image: A second second s</li></ul> |    |
| Unknown      | DIAG                | Apnées Centrale      |        |                   |                  | 01-01-18            | 0         | <ul> <li>✓</li> </ul>                                                                                                    |    |
| Unknown      | DIAG                | Apnées Centrale      | No     | uvelle gestio     | n de la base (   | de 01-01-18         | 0         | <ul> <li>✓</li> </ul>                                                                                                    |    |
| NS113        | DIAG                | IAH vs RDI           | dor    | nnées : rapidi    | té d'accès       | 01-01-18            | 0         | <ul> <li>✓</li> </ul>                                                                                                    |    |
| NS113        | DIAG                | Apnées Obstruct      |        |                   |                  | 01-01-18            | 0         | <ul> <li></li> </ul>                                                                                                    |    |
| NS113        | DIAG                | Hypopnées Centra     | ale    |                   |                  | 01-01-18            | 0         | <ul> <li>Image: A second second s</li></ul> | Ξ. |
|              |                     |                      |        |                   |                  |                     | -         |                                                                                                    | -  |

#### 5. IMPORTATION ET EXPORTATION

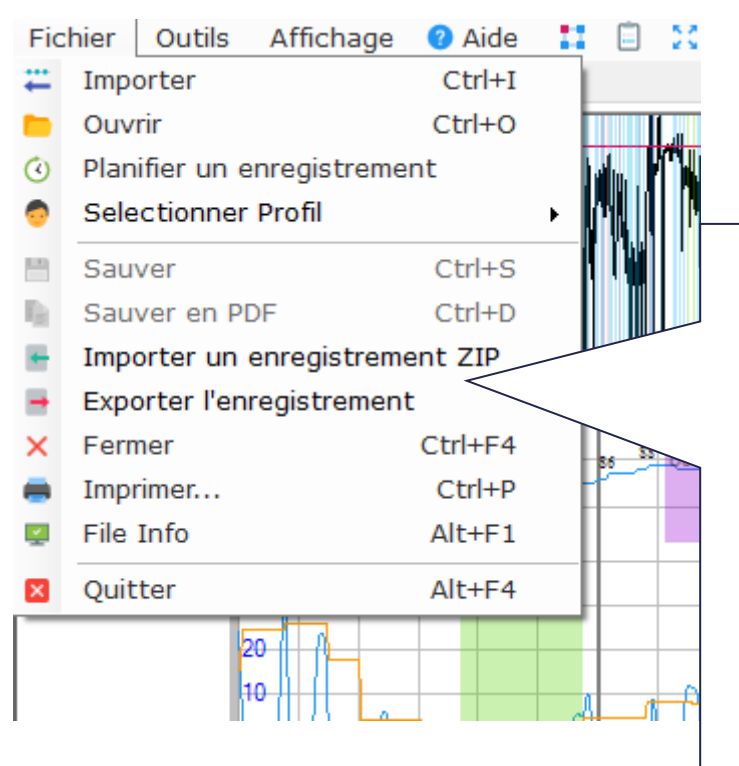

Partage d'enregistrement entre collègues ou avec le support : importation et exportation (ou envoi) des enregistrements plus faciles, grâce au format dédié "apiosZIP" :

- Un double clic ouvre l'enregistrement directement dans Apios, même s'il se trouve sur une clé USB ou en pièce-jointe d'un e-mail.
- L'enregistrement est dès lors automatiquement copié dans la base de données.

# 6. PARAMÈTRES D'ANALYSE POUR L'ENREGISTREMENT EN COURS

| Paramètres d'analyse                        |                                                                                                    |                    |                                                 |                                                                 |
|---------------------------------------------|----------------------------------------------------------------------------------------------------|--------------------|-------------------------------------------------|-----------------------------------------------------------------|
| l Itiliaar oor                              | Paramètres d'analyse                                                                                                    |                    |                                                 |                                                                 |
| défaut<br>Appliquer à cet<br>enregistrement | Paramètres pour les ADULTES<br>Adultes O Enfants  Durée (en secondes)                                                                   | Paı<br>l'er<br>uni | ramètres d'anal<br>iregistrement ei<br>quement  | yse appliqués à<br>n cours                                      |
| Réinitialiser<br>Annuler                    | 10 € ≤ Apnea, Hypopnea, RERA ≤ 120 €<br>60 € ≤ Effort ventilatoire (RE)                                                                 |                    | Méthode de discr<br>O Position<br>I Jawac       | imination :<br>O Multi-signaux<br>O Aucune                      |
|                                             | Apnée<br>Réduction du flux ≥ 90 💌 %                                                                                                    |                    | Délimitation des a<br>O Nasal Flow<br>O RIP Sum | apnées / Hypopnées<br><ul> <li>Jawac</li> <li>Aucune</li> </ul> |
|                                             | Hypopnée<br>Réduction du flux ≥ 30 ♥ %<br>avec réduction SpO2 ≥ 3 ♥ %<br>ou Réduction du flux ≥ 50 ♥ %<br>● Micro-réveil estimé "Jawac" |                    | Classification des                              | évènements                                                      |
| nomics<br>Sleep and Breathing               | <b>RERA et effort ventilatoire (RE)</b><br>Amplitude des mouvements mandibulaires $\geq$ 0,3                                            | mm                 | <b>Option pneumota</b><br>Seuil de fuites       | chographe                                                       |

# 7. GESTION DES ERREURS

| Fichier Outils A<br>Patient Signaux Rapport | Affichage 🥑 Aide 🔛 📋 🕽                                                                                                    | <b>* *</b> z                                                                                                    |                                                                                                    |
|---------------------------------------------|----------------------------------------------------------------------------------------------------|----------------------------------------------------------------------------------------------------|----------------------------------------------------------------------------------------------------|
| Résumé                                      | Nom : I J<br>Prénom : I                                                                                                    | Enregistrement du -17 à 23:00<br>Durée de l'enregistrement : 8 heure(s) et 59                                                                                               | Indicateur d'un problème détecté<br>lors de l'analyse, de la génération du<br>rapport ou avertissement utile (en<br>cliquant sur détail)                                                                               |
| 2. Validity                                 | Validité des signaux (entre<br>Nasal Flow: 100%                                                                                                    | début et fin d'analyse)<br>Analyse générée<br>mais avertissement                                                                                                    | Analyse warnings                                                                                                    |
| 3. Analyse                                  | Délimitation des Apnées/Hypo<br>Classification des évènement<br>Hypopnée :<br>Effort :                                                                         | el/sommeil : Multi-signaux<br>prnées : RIP Sum<br>s : RIP<br>Réduction du flux >= 30% et (réductio<br>Amplitude des mouvements mandibu                                      | <ul> <li>W00014 - Validité RIP Thorax insuffisante: classification des évènements impossible</li> <li>W000016 - Validité RIP Sum insuffisante: délimitation des évènements impossible</li> </ul>                       |
| 4. Report                                   | Indice d'apnées et d'hypopni<br>Indice de désaturations en o<br>Effort ven toire [%] :                                                                         | ées (IAH) [n/h] : 0<br>xygène (IDO) [n/h] : 3.4<br>0                                                                                                    | Close                                                                                                    |
| 5. Conclusion                               | Perte du signal Jawac ce qui<br>Enregistrement polygraphiqu<br>L'IAH global (critères AASM 2<br>Le niveau de fuite NON intent<br>Conclusion : je proposeral de | n'emperende l'exploitation du tracé.<br>e Jawac de gualité technique sous PPC. L<br>dez de 2.8m dez de désaturation de 3<br>ionnelle est in<br>laisser rampe Rapport généré | e temps de sommeil estimé JAWAC a été de 8h04.<br>1 et 19min 06 secondes avec une saturation inférieure à 90%. efforts respiratoires.<br>Vénements obstructifs. La P90 est de 12.1cmH2o, la P médiane à 10cmH2o<br>14. |
| 6. Validation                               | Enregistrement validé : NO                                                                                                    | 4                                                                                                    |                                                                                                    |

#### 8. ARCHIVAGE

| Options             |                                                                                                    |
|---------------------|----------------------------------------------------------------------------------------------------|
| Valider 😽           | Options                                                                                                    |
|                     | Général Personnalisation du rapport                                                                                                    |
| Réinitialiser       | Affichage                                                                                                    |
| Annuler             | Signal affiché par défaut* dans le navigateur : SpO2 v                                                                                               |
|                     | Durée de la page par défaut* : 1 heure v                                                                                                    |
|                     | Couleur de la grille : Couleur des lignes de seuil :                                                                                                 |
|                     | Signaux Signaux affichés 👖 🍞                                                                                                    |
|                     | Nasal Vibration         Plethy Pulse         Pulse Rate         >         >         >         >         Afficher les signaux de flux*         Divers |
|                     | Langue**: 🔿 Auto 🔿 Anglais 💿 Français 🔿 Nederlands (Beta                                                                                             |
|                     | Dossier racine par défaut : Parcourir C:\Users\                                                                                                    |
|                     | Dossier d'archivage : Parcourir C:\Users\                                                                                                    |
|                     | Sauvegarde automatique                                                                                                    |
| nomics              | * Le changement prendra effet à la prochaine ouverture d'un fichier                                                                                  |
| Sicep and Breathing | ** Le changement prendra effet au prochain redémarrage d'Apios.                                                                                      |
|                     |                                                                                                    |

| NS113<br>NS121<br>NS121 | (                    | Ac                         |            |          |          |   |                                                                                                    |
|-------------------------|----------------------|----------------------------|------------|----------|----------|---|----------------------------------------------------------------------------------------------------|
| IS121<br>IS121          |                      | 2 m                        |            |          | 14-08-17 | 0 |                                                                                                    |
| IS121                   |                      | Pa                         | 29-11-1963 |          | 03-08-17 | 0 |                                                                                                    |
|                         | 1                    | E                          |            |          | 03-08-17 | 0 |                                                                                                    |
| IS113                   |                      | JE                         | 29-04-1954 | 46545    | 01-08-17 | 0 | ~                                                                                                    |
| IS132                   | 1                    | R                          | 04-06-1956 | 51295    | 26-07-17 | 0 | <ul> <li>✓</li> </ul>                                                                                                    |
| IS132                   | ,                    | R                          | 09-02-1933 | 33291    | 06-07-17 | 0 | <ul> <li>✓</li> </ul>                                                                                                    |
| IS113                   | (                    |                            |            | 35300    | 29-05-17 | 0 | <ul> <li>Image: A second second s</li></ul> |
| NS131<br>NS113          | (                    |                            |            |          | 10-04-17 | 0 |                                                                                                    |
| NS113                   | (                    |                            |            |          | 10-04-17 | 0 | $\checkmark$                                                                                                    |
| VS131                   | C:\Users\Christine\\ | Conier le chemin du dessi  |            | ler nuit | 27-03-17 | 0 | $\checkmark$                                                                                                    |
| NS131                   | CA                   | Ouvris l'omplacement du f  | er i i chi | 48680    | 14-03-17 | 0 |                                                                                                    |
| VS113                   | NE                   | Archiver l'enregistrement  |            |          | 09-03-17 | 0 |                                                                                                    |
| NS113                   | co                   | Supprimer l'enregistremen  | L          |          | 25-02-17 | 0 |                                                                                                    |
| VS113                   | C:` tin              | Supprinter renregistrenter |            |          | 22-02-17 | 0 |                                                                                                    |
| VS113                   | DE                   | ANDRE                      | 13-12-1948 |          | 14-02-17 | 0 |                                                                                                    |
| S113                    | he                   | jean michel                | 21-12-1967 |          | 08-02-17 | 0 |                                                                                                    |

| Appareil | Nom                                               | Prénom                                                          | Date de naissance                                         | Code pa                       | tient                          | Date d'enregistrement                                    | r N°          | Rapport ?             |
|----------|---------------------------------------------------|-----------------------------------------------------------------|-----------------------------------------------------------|-------------------------------|--------------------------------|----------------------------------------------------------|---------------|-----------------------|
| S113     | [                                                 | Je                                                              | 21.00.0071                                                | hh                            |                                | 11-03-19                                                 | 0             | $\checkmark$          |
| S113     | J                                                 | De                                                              | 3 0                                                       | 04                            | ₽&                             | 28-01-19                                                 | 0             |                       |
| S113     | 1                                                 | én                                                              | ( 0                                                       | &é                            | 4                              | 25-01-19                                                 | 0             | <ul> <li>✓</li> </ul> |
| S113     | A                                                 | Ba                                                              |                                                           |                               |                                | 25-01-19                                                 | 0             | <ul> <li>✓</li> </ul> |
| S113     | C 12                                              | M BU                                                            | ( 6                                                       | 50                            |                                | 01-10-18                                                 | 0             |                       |
| S113     | C                                                 | Ha                                                              |                                                           |                               |                                | 24-09-18                                                 | 0             | <ul> <li>✓</li> </ul> |
|          | Un clic sur la                                    | a flèche rouge :                                                | = retour au do                                            | ssier                         | racir                          | ne des enregi                                            | strer         | nents                 |
|          | <u>Un clic sur la</u><br>[fonctionne              | a flèche rouge :<br>depuis le dossi                             | <u>= retour au do</u><br>er d'archivage                   | ssier i                       | r <u>acir</u><br>epui          | ne des enregis<br>s tout autre                           | strer         | nents                 |
|          | <u>Un clic sur la</u><br>[fonctionne<br>emplaceme | <u>a flèche rouge :</u><br>depuis le dossi<br>nt, défini via la | <u>= retour au do</u><br>er d'archivage<br>sélection de c | essier i<br>e ou de<br>lossie | r <u>acir</u><br>epui<br>r (in | <u>ne des enregi</u> s<br>s tout autre<br>strument loup  | strer         | <u>nents</u>          |
|          | <u>Un clic sur la</u><br>[fonctionne<br>emplaceme | <u>a flèche rouge :</u><br>depuis le dossi<br>nt, défini via la | <u>= retour au do</u><br>er d'archivage<br>sélection de c | e ou de<br>lossie             | r <u>acir</u><br>epui<br>r (in | <u>ne des enregi</u> s<br>s tout autre<br>strument loup  | strer<br>be)] | nents                 |
|          | <u>Un clic sur la</u><br>[fonctionne<br>emplaceme | <u>a flèche rouge</u><br>depuis le dossi<br>nt, défini via la   | <u>= retour au do</u><br>er d'archivage<br>sélection de c | ssier<br>e ou de<br>lossie    | r <u>acir</u><br>epui<br>r (in | n <u>e des enregi</u> s<br>s tout autre<br>strument loup | strer<br>be)] | <u>nents</u>          |

### 9. OUVERTURE CONTEMPORAINE DE 2 ENREGISTREMENTS

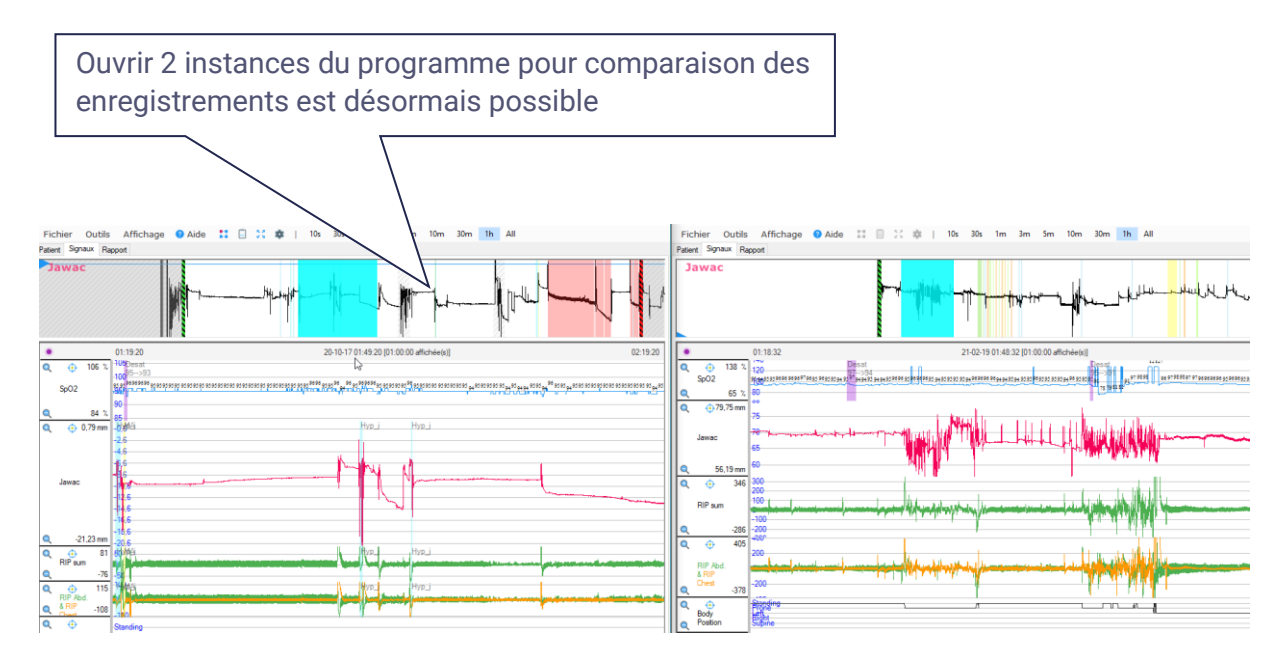